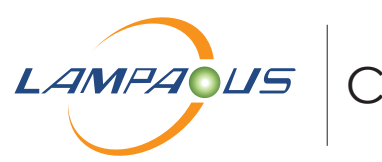

# CabiSmart CW

User Manual

#### CabiSmart CW

Brand: LAMPAOUS Model No: YF-P-CA-04 Voltage: 100-240VAC Wattage: 12Watt / 24 Watt Beam Angel: 120 Color: Multi Color Dimmable

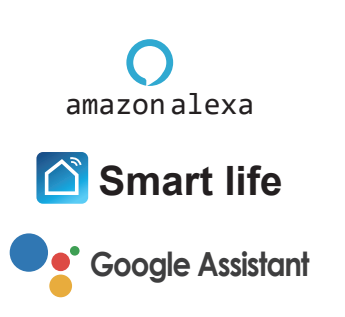

#### Step1. Download the App

To download the App, to search for **"Smart Life"** in any app store or scan the QR code below

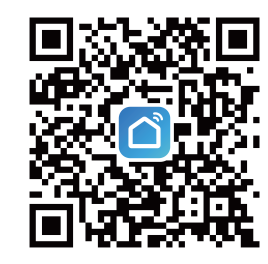

#### Step 2. Registration/Login

#### Registration

If you do not have an app account, you may choose to register or log in by text message authentication. The registration process is described on this page and the next.

1.Click "Create account" to go to the Smart Living privacy policy page. Click Agree to proceed to the mobile phone number registration page

2.The system will identify automatically the country/region you are in, or you may choose to select manually a country/region. Enter your mobile phone number or email and click "Next", as shown in Fig. 2

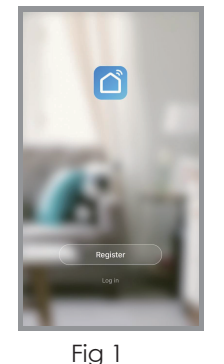

Fig 2

Privacy Policy

Privacy Policy of Sma

Life Platform

Update date: 2018.4

3.Enter the authentication code you received. Then enter the password and click "OK" to complete registration.

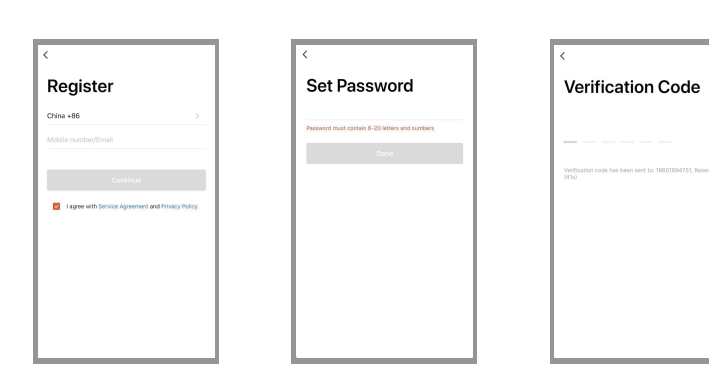

#### Step 3. Add Device

Click" Add Devices" or "+" in the top right corner to enter add device page. There are three ways to adding devices, which are "Add Manually", "Auto Scan" and " QR code Scan " (if you use "Auto Scan or 🗧 " , you need to allow the App to use Wi-Fi and Bluetooth)

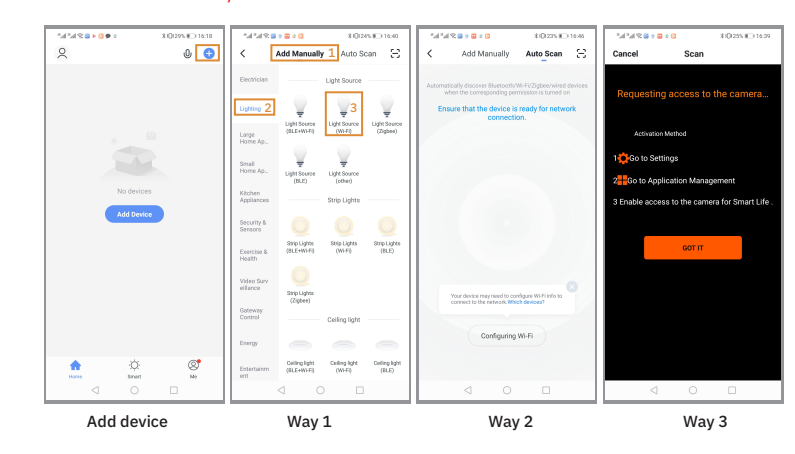

#### Step 3-1.Link by "Auto Scan" Mode

Please operate the device and App according to the following steps if you use "Auto Scan" to Link the device to App

- If your lights device is fast blinking, please skip step 2 Step 1. Click "Auto Scan" in the App

Before you use Auto Scan to connect the device to your Smart Phone you should allow the App to use Bluetooth and Wi-Fi Step 2. Reset the CabiSmart CW Control Box

- 1. Plug the transformer
- 2. Turn on the transformer
- 3. Turn on CabiSmart CW and the indicator lights on 4. Press EZ, waiting 5to 10 seconds and confirm the

lights bar fast blinking (2 times per second)

- Step 3. Discover the device
- Step 4. Confirm your Wi-Fi

Add Manually

Enter Wi-Fi Pas

Cancel

2.4GHz 5GH:

Step 4

- Step 5. Connect the Device to your router
- Step 6. Add the device successfully

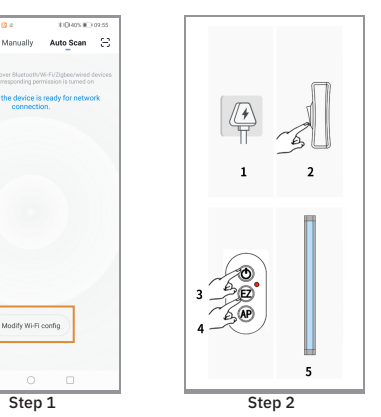

2%

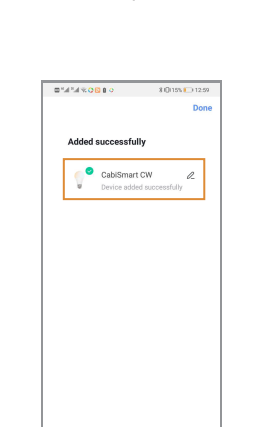

### Step 6

## Step 3-2. Link by" Scan QR Code"

Step1. Click " 🗄 " And allow the APP to use location and camera.

If not allow Smart Life location permission the App can not automatic link to your Wi-Fi and you need to enter your Wi-Fi name and code manually.

If not allow the Camera permission to Smart Life App you can not Scan the AR code.

Step 2. Allow the Smart Life permission

Step 3. Allow Camera and Location permission

Step 4 CabiSmart CW Reset QR Code

Step5 Scan CabiSmart CW QR Code by Smart Life App Step 6 Reset your device and make sure the device under EZ mode. If the lights device is fast blinking, please

skip step 6

1. Turn on CabiSmart CW, the indicator liahts on

2. Press Ez and waiting 5-10 seocnds the light bar white color fast blinkina.

Step 7. Link the lights device to App

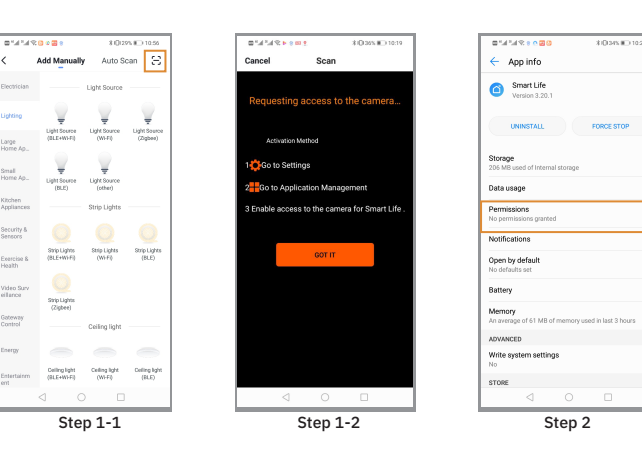

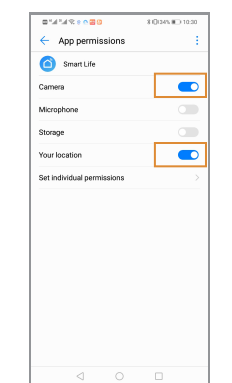

Step 3

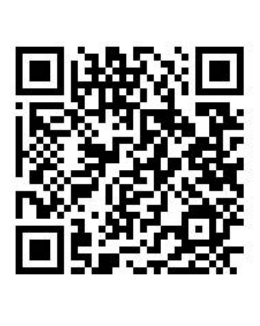

Step 4

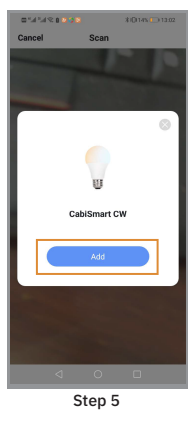

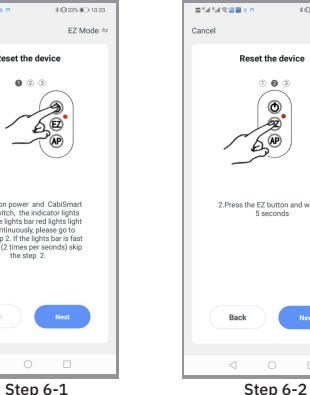

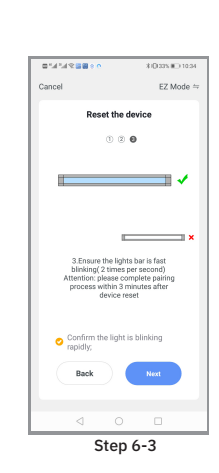

Step 3

Step 5

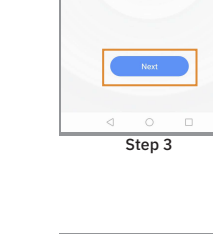

Auto Scan

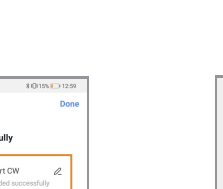

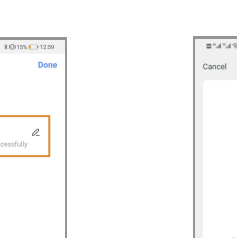

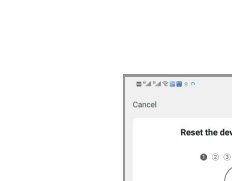

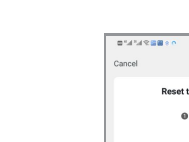

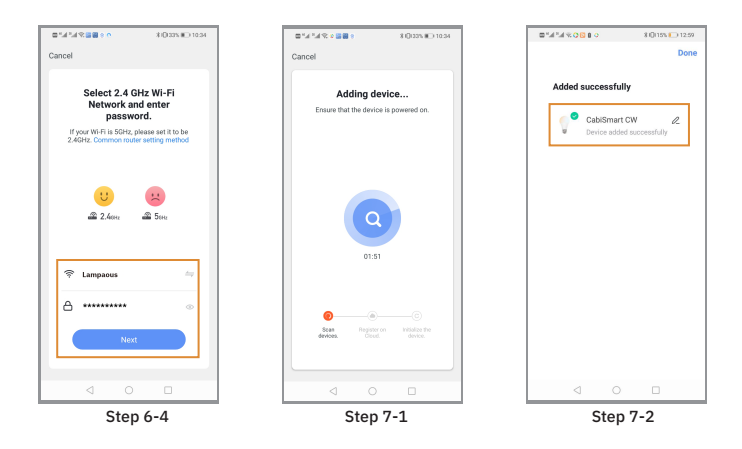

#### Step 3-3-1.Add Manually by Wi-Fi EZ Mode

Please follow the steps below to reset the lights under Wi-Fi EZ mode, make sure your router is 2.4G not 5G,

Please allow the Smart Life App to use location, and Wi-Fi permission.

Step 1. Click Lighting—Light Source (Wi-Fi)

Step 2-1. Select EZ Mode in the top right cornel Caution: As we have CabiSmartCW control box, you

do not need to use any other switch to reset the lights devoice like the App advised .

Step 2-2 Reset the CabiSmart CW by EZ mode

- 1. Plug the transformer to the power
- 2. Turn on the transformer

3. Turn on CabiSmartCW and the indicator on

4. Press the EZ button and waiting 5-10 seconds.

5. Confirm The lights device fast blinking (2 times per Seconds)

If the lights device fast blinking when you turn on the Cabismart CW power (step 2-2-3) Please skip step 2-2-4.

Step 3. Confirm the Wi-Fi name and Code

Step 4 Connect the Lights Device to your Wi-Fi (Router)

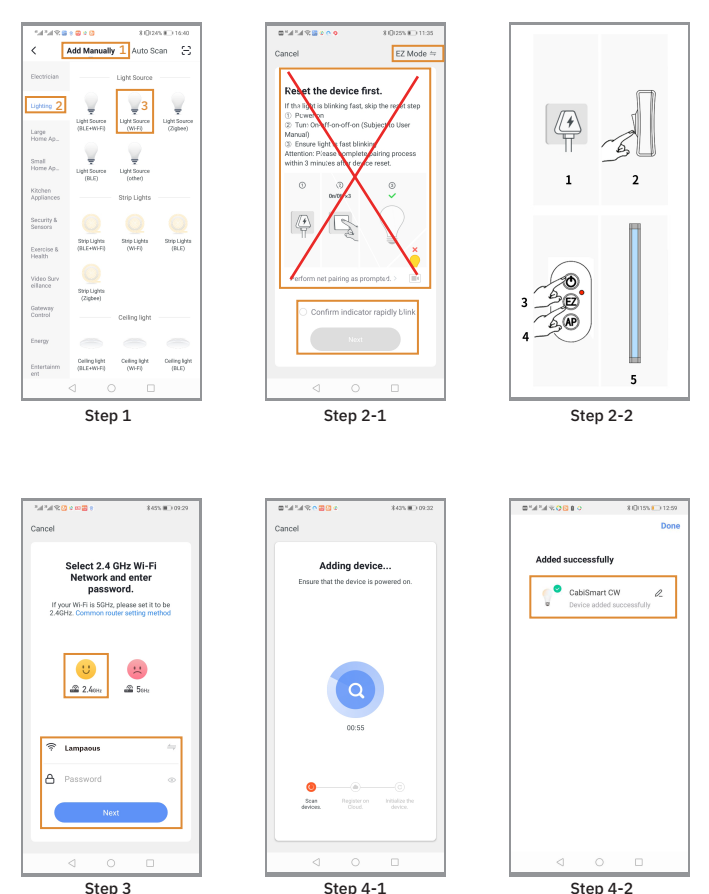

Step 3